## 超星通识课学习方式

学习方式 1: 电脑端登录网址: ♥lszyxy.zhiye.chaoxing.com, 手机号登录注册---绑定学校和学号。登录成功后,点击课程---进入课程学习,到了考试时间点击考试进入考试即可。

学习方式 2: 手机端下载 app"学习通"----手机号登录注册进入---点击我的---设置----账号管理-----绑定单位(输入我们学校的 fid: 2802---弹跳出来乐山 职业技术学院,点选即可,务必注意此处不能直接输入学校名称,必须输入 2802,然后点选)----输入学号即可绑定成功,然后点击我的---课程---进入 学习即可,到了考试时间点击考试进入考试即可。

其他事宜:若学生在登录和学习中出现疑问,可加群咨询平台负责老师(超星通 识课 QQ 群: 762764458)。